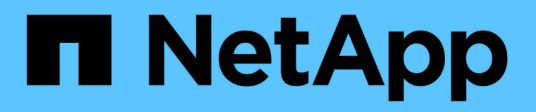

## Windows

SAN hosts and cloud clients

NetApp March 29, 2024

This PDF was generated from https://docs.netapp.com/us-en/ontap-sanhost/hu\_windows\_2022.html on March 29, 2024. Always check docs.netapp.com for the latest.

# **Table of Contents**

| Nindows                                   | 1 |
|-------------------------------------------|---|
| Using Windows Server 2022 with ONTAP      | 1 |
| Using Windows Server 2019 with ONTAP      | 5 |
| Using Windows Server 2016 with ONTAP      | 9 |
| Using Windows Server 2012 R2 with ONTAP 1 | 3 |

# Windows

## **Using Windows Server 2022 with ONTAP**

You can use the ONTAP SAN host configuration settings to configure Windows server 2022 with ONTAP as the target.

## **Booting the OS**

There are two options for booting the operating system: by using either local boot or SAN boot. For local booting, you install the OS on the local hard disk (SSD, SATA, RAID, and so on). For SAN booting, see instructions below.

#### SAN booting

If you opt to use SAN booting, it must be supported by your configuration. You can use the NetApp Interoperability Matrix Tool to verify that your OS, HBA, HBA firmware and the HBA boot BIOS, and ONTAP version are supported.

- 1. Map the SAN boot LUN to the host.
- 2. Verify multiple paths are available. Remember, multiple paths will only be available after the host OS is up and running on the paths.
- 3. Enable SAN booting in the server BIOS for the ports to which the SAN boot LUN is mapped. For information on how to enable the HBA BIOS, see your vendor-specific documentation.
- 4. Reboot the host to verify the boot is successful.

## **Install Windows hotfixes**

NetApp recommends that the latest cumulative update is installed on the server.

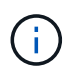

Go to the Microsoft Update Catalog 2022 website to obtain and install the required Windows hotfixes for your version of Windows.

1. Download hotfixes from the Microsoft support site.

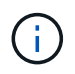

Some hotfixes are not available for direct download. In these cases, you will need to request a given hotfix from Microsoft support personnel.

2. Follow the instructions provided by Microsoft to install the hotfixes.

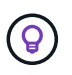

Many hotfixes require a reboot of your Windows host, but you can opt to wait to reboot the host until *after* you install or upgrade the Host Utilities.

## Install the Windows Unified Host Utilities

The Windows Unified Host Utilities (WUHU) are a set of software programs with documentation that enables you to connect host computers to virtual disks (LUNs) on a NetApp SAN. NetApp recommends downloading and installation of the latest utility kit. For WUHU configuration information and instructions, refer to the Windows Unified Host Utilities documentation and select the installation procedure for your Windows Unified

Host Utilities version.

## Multipathing

You must install MPIO software and have multipathing set up if your Windows host has more than one path to the storage system. Without MPIO software, the operating system might see each path as a separate disk, which can lead to data corruption. The MPIO software presents a single disk to the operating system for all paths, and a device-specific module (DSM) manages path failover.

On a Windows system, the two main components to any MPIO solution are a DSM and the Windows MPIO. MPIO is not supported for Windows XP or Windows Vista running in a Hyper- V virtual machine.

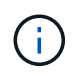

When you select MPIO support, the Windows Unified Host Utilities enables the included MPIO feature of Windows Server 2022.

## **SAN** configuration

#### **Non-ASA** configuration

For non-ASA configuration there should be two groups of paths with different priorities.

The paths with the higher priorities are Active/Optimized, meaning they are serviced by the controller where the aggregate is located.

The paths with the lower priorities are active but are non-optimized because they are served from a different controller.

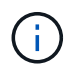

The non-optimized paths are only used when no optimized paths are available.

#### Example

The following example displays the correct output for an ONTAP LUN with two active/optimized paths and two active/non-optimized paths.

|                                                         |                                                                       |                                           |                                   |                                      | 177.576.0778                          |                  |     |
|---------------------------------------------------------|-----------------------------------------------------------------------|-------------------------------------------|-----------------------------------|--------------------------------------|---------------------------------------|------------------|-----|
| Select the M                                            | PIO policy:                                                           | Round                                     | Robin Wit                         | h Subset                             | į                                     |                  | ×   |
| Description                                             |                                                                       |                                           |                                   |                                      |                                       |                  |     |
| The round<br>on paths de<br>paths will b<br>active/opti | robin with subs<br>esignated as a<br>e tried on a rou<br>mized paths. | et policy (<br>ctive/optir<br>ind-robin ( | executes<br>nized. Tr<br>approach | the round<br>ne non-ac<br>upon failu | robin pol<br>tive/optir<br>ure of all | icy on!<br>nized | у   |
| DSM Name:                                               | Microsoft D                                                           | SM                                        |                                   |                                      | [                                     | Details          |     |
| This device h                                           | nas the followin                                                      | g paths:                                  |                                   |                                      |                                       |                  |     |
| Path Id                                                 | Path St                                                               | ate                                       | TPG                               | TPG Sta                              | ate                                   | Wei.             | ^   |
| 77040001                                                | Active/                                                               | Unopti                                    | 1003                              | Active/                              | Unopti                                |                  |     |
| 77030001                                                | Active/                                                               | Unopti                                    | 1003                              | Active/                              | Unopti                                |                  |     |
| 77040000                                                | Active/                                                               | Optimi                                    | 1002                              | Active/0                             | Optimi                                |                  | ×   |
| <                                                       |                                                                       |                                           |                                   |                                      |                                       | >                |     |
| To edit the pa                                          | ath settings for                                                      | the MPIO                                  | policy, se                        | elect a                              |                                       | Edit             | . 9 |
| path and clic                                           | k Edit.                                                               |                                           |                                   |                                      |                                       | Luit             |     |
| To apply the                                            | path settings a                                                       | nd selecte                                | ed MPIO                           | policy,                              |                                       | Apply            |     |

#### All SAN array configuration

For All SAN Array (ASA) configuration, there should be one group of paths with single priorities. All paths are active/optimized; that is, they are serviced by the controller and that the I/O is sent on all the active paths.

|                                                             |                                                                     | T Parao contrato                          | CONTRACTOR OF STREET, STREET, STREET, STREET, STREET, STREET, STREET, STREET, STREET, STREET, STREET, STREET, S | The Assessment                       |                                       |                  | _   |
|-------------------------------------------------------------|---------------------------------------------------------------------|-------------------------------------------|----------------------------------------------------------------------------------------------------|--------------------------------------|---------------------------------------|------------------|-----|
| Select the MF                                               | PIO policy:                                                         | Round                                     | Robin Wit                                                                                                    | h Subset                             |                                       |                  | Y   |
| Description                                                 |                                                                     |                                           |                                                                                                    |                                      |                                       |                  |     |
| The round r<br>on paths de<br>paths will be<br>active/optir | obin with subse<br>signated as ac<br>tried on a rou<br>nized paths. | et policy (<br>tive/optiin)<br>nd-robin ( | executes<br>mized. Tr<br>approach                                                                               | the round<br>ne non-ac<br>upon failu | robin pol<br>tive/optir<br>ure of all | icy onl<br>nized | у   |
| DSM Name:                                                   | Microsoft DS                                                        | 5M                                        |                                                                                                    |                                      | [                                     | Details          |     |
| This device h                                               | as the following                                                    | g paths:                                  |                                                                                                    |                                      |                                       |                  |     |
| Path Id                                                     | Path Sta                                                            | ate                                       | TPG                                                                                                    | TPG Sta                              | ate                                   | Wei.             | ^   |
| 77030000                                                    | Active/0                                                            | Optimi                                    | 1001                                                                                                    | Active/0                             | Optimi                                |                  |     |
| 77040000                                                    | Active/0                                                            | Optimi                                    | 1001                                                                                                    | Active/0                             | Optimi                                |                  |     |
| 77030001                                                    | Active/0                                                            | Optimi                                    | 1000                                                                                                    | Active/(                             | Optimi                                |                  | ×   |
| <                                                           |                                                                     |                                           |                                                                                                    |                                      |                                       | >                |     |
| To edit the pa                                              | th settings for t                                                   | he MPIC                                   | policy, se                                                                                                    | elect a                              |                                       | Edit             | . 1 |
| path and click                                              | c Edit.                                                             |                                           |                                                                                                    |                                      |                                       | Louine           |     |
| To apply the p                                              | oath settings ar                                                    | nd select                                 | ed MPIO                                                                                                    | policy,                              | 1.0                                   | Apply            |     |

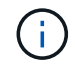

Do not use an excessive number of paths to a single LUN. No more than four paths should be required. More than eight paths might cause path issues during storage failures.

## **Recommended settings**

On systems using FC, the following timeout values for Emulex and QLogic FC HBAs are required when MPIO is selected.

For Emulex Fibre Channel HBAs:

| Property type | Property value |
|---------------|----------------|
| LinkTimeOut   | 1              |
| NodeTimeOut   | 10             |

#### For QLogic Fibre Channel HBAs:

| Property type      | Property value |
|--------------------|----------------|
| LinkDownTimeOut    | 1              |
| PortDownRetryCount | 10             |

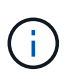

Windows Unified Host Utility will set these values. For detailed recommended settings, refer to the Windows Host Utilities documentation and select the installation procedure for your Windows Unified Host Utilities version.

## Known issues

There are no known issues for the Windows Server 2022 with ONTAP release.

## **Using Windows Server 2019 with ONTAP**

You can use the ONTAP SAN host configuration settings to configure Windows server 2019 with ONTAP as the target.

## **Booting the OS**

There are two options for booting the operating system: by using either local boot or SAN boot. For local booting, you install the OS on the local hard disk (SSD, SATA, RAID, and so on). For SAN booting, see instructions below.

#### SAN booting

If you opt to use SAN booting, it must be supported by your configuration. You can use the NetApp Interoperability Matrix Tool to verify that your OS, HBA, HBA firmware and the HBA boot BIOS, and ONTAP version are supported.

- 1. Map the SAN boot LUN to the host.
- 2. Verify multiple paths are available. Remember, multiple paths will only be available after the host OS is up and running on the paths.
- 3. Enable SAN booting in the server BIOS for the ports to which the SAN boot LUN is mapped. For information on how to enable the HBA BIOS, see your vendor-specific documentation.
- 4. Reboot the host to verify the boot is successful.

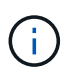

You can use the configuration settings provided in this document to configure cloud clients connected to Cloud Volumes ONTAP and Amazon FSx for ONTAP.

## **Install Windows hotfixes**

NetApp recommends that the latest cumulative update is installed on the server.

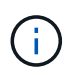

Go to the Microsoft Update Catalog 2019 website to obtain and install the required Windows hotfixes for your version of Windows.

1. Download hotfixes from the Microsoft support site.

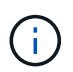

Some hotfixes are not available for direct download. In these cases, you will need to request a given hotfix from Microsoft support personnel.

2. Follow the instructions provided by Microsoft to install the hotfixes.

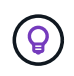

Many hotfixes require a reboot of your Windows host, but you can opt to wait to reboot the host until *after* you install or upgrade the Host Utilities.

## Install the Windows Unified Host Utilities

The Windows Unified Host Utilities (WUHU) are a set of software programs with documentation that enables you to connect host computers to virtual disks (LUNs) on a NetApp SAN. NetApp recommends downloading and installation of the latest utility kit. For WUHU configuration information and instructions, refer to the Windows Unified Host Utilities documentation and select the installation procedure for your Windows Unified Host Utilities version.

## Multipathing

You must install MPIO software and have multipathing set up if your Windows host has more than one path to the storage system. Without MPIO software, the operating system might see each path as a separate disk, which can lead to data corruption. The MPIO software presents a single disk to the operating system for all paths, and a device-specific module (DSM) manages path failover.

On a Windows system, the two main components to any MPIO solution are a DSM and the Windows MPIO. MPIO is not supported for Windows XP or Windows Vista running in a Hyper- V virtual machine.

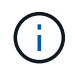

When you select MPIO support, the Windows Unified Host Utilities enables the included MPIO feature of Windows Server 2019.

### **SAN** configuration

#### **Non-ASA** configuration

For non-ASA configuration there should be two groups of paths with different priorities.

The paths with the higher priorities are Active/Optimized, meaning they are serviced by the controller where the aggregate is located.

The paths with the lower priorities are active but are non-optimized because they are served from a different controller.

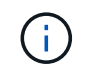

The non-optimized paths are only used when no optimized paths are available.

#### Example

The following example displays the correct output for an ONTAP LUN with two active/optimized paths and two active/non-optimized paths.

| ~ |                  |                                          |                                                     |                                           |                                                          |                                                                              |                                                  |                                                              |
|---|------------------|------------------------------------------|-----------------------------------------------------|-------------------------------------------|----------------------------------------------------------|------------------------------------------------------------------------------|--------------------------------------------------|--------------------------------------------------------------|
|   |                  |                                          | h Subset                                            | Robin Wit                                 | Round F                                                  | IO policy:                                                                   | the MP                                           | Select t                                                     |
|   |                  |                                          |                                                     |                                           |                                                          |                                                                              | ription                                          | Desc                                                         |
| 5 | cy only<br>iized | l robin poli<br>tive/optin<br>ure of all | he round<br>le non-ac<br>upon failu                 | executes t<br>nized. Th<br>approach       | et policy e<br>tive/optin<br>nd-robin a                  | obin with subse<br>signated as ac<br>tried on a rou<br>nized paths.          | ound ro<br>aths des<br>will be<br>e/optim        | The r<br>on pa<br>paths<br>active                            |
|   | letails          | ] [                                      | 1                                                   |                                           | M                                                        | Microsoft DS                                                                 | ame:                                             | DSM N                                                        |
|   |                  |                                          |                                                     |                                           | ) paths:                                                 | as the following                                                             | vice ha                                          | This de                                                      |
| ^ | Wei.             | ate                                      | TPG Sta                                             | TPG                                       | ste                                                      | Path Sta                                                                     | ld                                               | Path I                                                       |
|   |                  | Unopti                                   | Active/                                             | 1003                                      | Jnopti                                                   | Active/I                                                                     | 0001                                             | 77040                                                        |
|   |                  | Unopti                                   | Active/                                             | 1003                                      | Jnopti                                                   | Active/I                                                                     | 0001                                             | 77030                                                        |
| × |                  | Optimi                                   | Active/0                                            | 1002                                      | Optimi                                                   | Active/(                                                                     | 0000                                             | 77040                                                        |
|   | >                |                                          |                                                     | 10-01-0 <sup>-0</sup> -0-0                |                                                          | 311070054005                                                                 |                                                  | <                                                            |
| - | da               |                                          | elect a                                             | policy, se                                | he MPIO                                                  | th settings for t                                                            | the pat                                          | To edit                                                      |
|   |                  | -                                        |                                                     |                                           |                                                          | Edit.                                                                        | d click                                          | path an                                                      |
|   |                  |                                          | oliou                                               | d MPIO                                    | nd selecte                                               | ath settings ar                                                              | ly the p                                         | To appl                                                      |
|   | Wei.             | ate<br>Unopti<br>Unopti<br>Optimi        | TPG Sta<br>Active/<br>Active/<br>Active/<br>Active/ | TPG<br>1003<br>1003<br>1002<br>policy, se | ) paths:<br>ate<br>Jnopti<br>Jnopti<br>Dptimi<br>he MPIO | as the following<br>Path Sta<br>Active/U<br>Active/U<br>Active/U<br>Active/U | vice ha<br>ld<br>0001<br>0001<br>0000<br>the pat | This de<br>Path 1<br>77040<br>77030<br>77040<br><<br>To edit |

#### All SAN array configuration

For All SAN Array (ASA) configuration, there should be one group of paths with single priorities. All paths are active/optimized; that is, they are serviced by the controller and that the I/O is sent on all the active paths.

|                                                             |                                                                     | T Parao contrato                       | CONTRACTOR OF STREET, STREET, STREET, STREET, STREET, STREET, STREET, STREET, STREET, STREET, STREET, STREET, S | The Assessment                       |                                       |                  | _   |
|-------------------------------------------------------------|---------------------------------------------------------------------|----------------------------------------|----------------------------------------------------------------------------------------------------|--------------------------------------|---------------------------------------|------------------|-----|
| Select the MF                                               | PIO policy:                                                         | Round                                  | Robin Wit                                                                                                    | h Subset                             |                                       |                  | Y   |
| Description                                                 |                                                                     |                                        |                                                                                                    |                                      |                                       |                  |     |
| The round r<br>on paths de<br>paths will be<br>active/optir | obin with subse<br>signated as ac<br>tried on a rou<br>nized paths. | et policy (<br>tive/opti<br>nd-robin ( | executes<br>mized. Tr<br>approach                                                                               | the round<br>ne non-ac<br>upon failu | robin pol<br>tive/optir<br>ure of all | icy onl<br>nized | у   |
| DSM Name:                                                   | Microsoft DS                                                        | 5M                                     |                                                                                                    |                                      | [                                     | Details          |     |
| This device h                                               | as the following                                                    | g paths:                               |                                                                                                    |                                      |                                       |                  |     |
| Path Id                                                     | Path Sta                                                            | ate                                    | TPG                                                                                                    | TPG Sta                              | ate                                   | Wei.             | ^   |
| 77030000                                                    | Active/0                                                            | Optimi                                 | 1001                                                                                                    | Active/0                             | Optimi                                |                  |     |
| 77040000                                                    | Active/0                                                            | Optimi                                 | 1001                                                                                                    | Active/0                             | Optimi                                |                  |     |
| 77030001                                                    | Active/0                                                            | Optimi                                 | 1000                                                                                                    | Active/(                             | Optimi                                |                  | ×   |
| <                                                           |                                                                     |                                        |                                                                                                    |                                      |                                       | >                |     |
| To edit the pa                                              | th settings for t                                                   | he MPIC                                | policy, se                                                                                                    | elect a                              |                                       | Edit             | . 1 |
| path and click                                              | c Edit.                                                             |                                        |                                                                                                    |                                      |                                       | Louine           |     |
| To apply the p                                              | oath settings ar                                                    | nd select                              | ed MPIO                                                                                                    | policy,                              | 1.0                                   | Apply            |     |

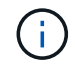

Do not use an excessive number of paths to a single LUN. No more than four paths should be required. More than eight paths might cause path issues during storage failures.

## **Recommended settings**

On systems using FC, the following timeout values for Emulex and QLogic FC HBAs are required when MPIO is selected.

For Emulex Fibre Channel HBAs:

| Property type | Property value |
|---------------|----------------|
| LinkTimeOut   | 1              |
| NodeTimeOut   | 10             |

#### For QLogic Fibre Channel HBAs:

| Property type      | Property value |
|--------------------|----------------|
| LinkDownTimeOut    | 1              |
| PortDownRetryCount | 10             |

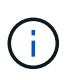

Windows Unified Host Utility will set these values. For detailed recommended settings, refer to the Windows Host Utilities documentation and select the installation procedure for your Windows Unified Host Utilities version.

## Known issues

There are no known issues for the Windows Server 2019 with ONTAP release.

## **Using Windows Server 2016 with ONTAP**

You can use the ONTAP SAN host configuration settings to configure Windows server 2016 with ONTAP as the target.

## **Booting the OS**

There are two options for booting the operating system: by using either local boot or SAN boot. For local booting, you install the OS on the local hard disk (SSD, SATA, RAID, and so on). For SAN booting, see instructions below.

#### SAN booting

If you opt to use SAN booting, it must be supported by your configuration. You can use the NetApp Interoperability Matrix Tool to verify that your OS, HBA, HBA firmware and the HBA boot BIOS, and ONTAP version are supported.

- 1. Map the SAN boot LUN to the host.
- 2. Verify multiple paths are available. Remember, multiple paths will only be available after the host OS is up and running on the paths.
- 3. Enable SAN booting in the server BIOS for the ports to which the SAN boot LUN is mapped. For information on how to enable the HBA BIOS, see your vendor-specific documentation.
- 4. Reboot the host to verify the boot is successful.

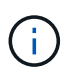

You can use the configuration settings provided in this document to configure cloud clients connected to Cloud Volumes ONTAP and Amazon FSx for ONTAP.

## **Install Windows hotfixes**

NetApp recommends that the latest cumulative update is installed on the server.

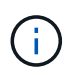

Go to the Microsoft Update Catalog 2016 website to obtain and install the required Windows hotfixes for your version of Windows.

1. Download hotfixes from the Microsoft support site.

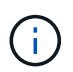

Some hotfixes are not available for direct download. In these cases, you will need to request a given hotfix from Microsoft support personnel.

2. Follow the instructions provided by Microsoft to install the hotfixes.

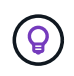

Many hotfixes require a reboot of your Windows host, but you can opt to wait to reboot the host until *after* you install or upgrade the Host Utilities.

## Install the Windows Unified Host Utilities

The Windows Unified Host Utilities (WUHU) are a set of software programs with documentation that enables you to connect host computers to virtual disks (LUNs) on a NetApp SAN. NetApp recommends downloading and installation of the latest utility kit. For WUHU configuration information and instructions, refer to the Windows Unified Host Utilities documentation and select the installation procedure for your Windows Unified Host Utilities version.

## Multipathing

You must install MPIO software and have multipathing set up if your Windows host has more than one path to the storage system. Without MPIO software, the operating system might see each path as a separate disk, which can lead to data corruption. The MPIO software presents a single disk to the operating system for all paths, and a device-specific module (DSM) manages path failover.

On a Windows system, the two main components to any MPIO solution are a DSM and the Windows MPIO. MPIO is not supported for Windows XP or Windows Vista running in a Hyper- V virtual machine.

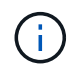

When you select MPIO support, the Windows Unified Host Utilities enables the included MPIO feature of Windows Server 2016.

### **SAN** configuration

#### **Non-ASA** configuration

For non-ASA configuration there should be two groups of paths with different priorities.

The paths with the higher priorities are Active/Optimized, meaning they are serviced by the controller where the aggregate is located.

The paths with the lower priorities are active but are non-optimized because they are served from a different controller.

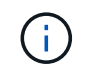

The non-optimized paths are only used when no optimized paths are available.

#### Example

The following example displays the correct output for an ONTAP LUN with two active/optimized paths and two active/non-optimized paths.

|                                                       |                                                                   | 12   contractor                                 | - 740 5.75                                                                                                    | 7675550075                           |                                       |                  |     |
|-------------------------------------------------------|-------------------------------------------------------------------|-------------------------------------------------|----------------------------------------------------------------------------------------------------|--------------------------------------|---------------------------------------|------------------|-----|
| Select the M                                          | PIO policy:                                                       | Round I                                         | Robin Wit                                                                                                    | h Subset                             |                                       |                  | ~   |
| Description                                           | 10                                                                |                                                 |                                                                                                    |                                      |                                       |                  |     |
| The round<br>on paths d<br>paths will b<br>active/opt | robin with su<br>esignated as<br>be tried on a r<br>imized paths. | ibset policy (<br>active/optir<br>round-robin a | nized. Tr<br>approach                                                                                                    | the round<br>he non-ac<br>upon failu | robin pol<br>tive/optin<br>ure of all | icy on!<br>nized | у   |
| DSM Name:                                             | Microsoft                                                         | DSM                                             |                                                                                                    |                                      | [                                     | )etails          |     |
| This device I                                         | nas the follow                                                    | ving paths:                                     |                                                                                                    |                                      |                                       |                  |     |
| Path Id                                               | Path                                                              | State                                           | TPG                                                                                                    | TPG Sta                              | ate                                   | Wei.             | ^   |
| 77040001                                              | Activ                                                             | e/Unopti                                        | 1003                                                                                                    | Active/                              | Unopti                                |                  |     |
| 77030001                                              | Activ                                                             | e/Unopti                                        | 1003                                                                                                    | Active/                              | Unopti                                |                  |     |
| 77040000                                              | Activ                                                             | e/Optimi                                        | 1002                                                                                                    | Active/(                             | Optimi                                |                  | ×   |
| <                                                     |                                                                   |                                                 |                                                                                                    |                                      |                                       | >                |     |
| To edit the p                                         | ath settings f                                                    | or the MPIO                                     | policy, se                                                                                                    | elect a                              |                                       | Eda              | . 4 |
| path and clic                                         | k Edit.                                                           |                                                 | 1999 - 1999 - 1999 - 1999 - 1999 - 1999 - 1999 - 1999 - 1999 - 1999 - 1999 - 1999 - 1999 - 1999 - 1999 - 1999 -<br>1999 - 1999 - 1999 - 1999 - 1999 - 1999 - 1999 - 1999 - 1999 - 1999 - 1999 - 1999 - 1999 - 1999 - 1999 - 1999 - |                                      |                                       | Edit             | -   |
| To apply the                                          | path settings                                                     | and selecte                                     | ed MPIO                                                                                                    | oolicy,                              |                                       | Apply            |     |
| To apply the                                          | path settings                                                     | s and selecte                                   | ed MPIO                                                                                                    | policy,                              | 1.0                                   | Apply            |     |

#### All SAN array configuration

For All SAN Array (ASA) configuration, there should be one group of paths with single priorities. All paths are active/optimized; that is, they are serviced by the controller and that the I/O is sent on all the active paths.

|                                                             |                                                                     | T Parao contrato                          | CONTRACTOR OF STREET, STREET, STREET, STREET, STREET, STREET, STREET, STREET, STREET, STREET, STREET, STREET, S | The Assessment                       |                                       |                  | _   |
|-------------------------------------------------------------|---------------------------------------------------------------------|-------------------------------------------|----------------------------------------------------------------------------------------------------|--------------------------------------|---------------------------------------|------------------|-----|
| Select the MF                                               | PIO policy:                                                         | Round                                     | Robin Wit                                                                                                    | h Subset                             |                                       |                  | Y   |
| Description                                                 |                                                                     |                                           |                                                                                                    |                                      |                                       |                  |     |
| The round r<br>on paths de<br>paths will be<br>active/optir | obin with subse<br>signated as ac<br>tried on a rou<br>nized paths. | et policy (<br>tive/optiin)<br>nd-robin ( | executes<br>mized. Tr<br>approach                                                                               | the round<br>ne non-ac<br>upon failu | robin pol<br>tive/optir<br>ure of all | icy onl<br>nized | у   |
| DSM Name:                                                   | Microsoft DS                                                        | 5M                                        |                                                                                                    |                                      | [                                     | Details          |     |
| This device h                                               | as the following                                                    | g paths:                                  |                                                                                                    |                                      |                                       |                  |     |
| Path Id                                                     | Path Sta                                                            | ate                                       | TPG                                                                                                    | TPG Sta                              | ate                                   | Wei.             | ^   |
| 77030000                                                    | Active/0                                                            | Optimi                                    | 1001                                                                                                    | Active/0                             | Optimi                                |                  |     |
| 77040000                                                    | Active/0                                                            | Optimi                                    | 1001                                                                                                    | Active/0                             | Optimi                                |                  |     |
| 77030001                                                    | Active/0                                                            | Optimi                                    | 1000                                                                                                    | Active/(                             | Optimi                                |                  | ×   |
| <                                                           |                                                                     |                                           |                                                                                                    |                                      |                                       | >                |     |
| To edit the pa                                              | th settings for t                                                   | he MPIC                                   | policy, se                                                                                                    | elect a                              |                                       | Edit             | . 1 |
| path and click                                              | c Edit.                                                             |                                           |                                                                                                    |                                      |                                       | Louine           |     |
| To apply the p                                              | oath settings ar                                                    | nd select                                 | ed MPIO                                                                                                    | policy,                              | 1.0                                   | Apply            |     |

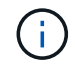

Do not use an excessive number of paths to a single LUN. No more than four paths should be required. More than eight paths might cause path issues during storage failures.

## **Recommended settings**

On systems using FC, the following timeout values for Emulex and QLogic FC HBAs are required when MPIO is selected.

For Emulex Fibre Channel HBAs:

| Property type | Property value |
|---------------|----------------|
| LinkTimeOut   | 1              |
| NodeTimeOut   | 10             |

#### For QLogic Fibre Channel HBAs:

| Property type      | Property value |
|--------------------|----------------|
| LinkDownTimeOut    | 1              |
| PortDownRetryCount | 10             |

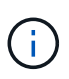

Windows Unified Host Utility will set these values. For detailed recommended settings, refer to the Windows Host Utilities documentation and select the installation procedure for your Windows Unified Host Utilities version.

## Known issues

There are no known issues for the Windows Server 2016 with ONTAP release.

## Using Windows Server 2012 R2 with ONTAP

You can use the ONTAP SAN host configuration settings to configure Windows server 2012 R2 with ONTAP as the target.

## **Booting the OS**

There are two options for booting the operating system: by using either local boot or SAN boot. For local booting, you install the OS on the local hard disk (SSD, SATA, RAID, and so on). For SAN booting, see instructions below.

#### SAN booting

If you opt to use SAN booting, it must be supported by your configuration. You can use the NetApp Interoperability Matrix Tool to verify that your OS, HBA, HBA firmware and the HBA boot BIOS, and ONTAP version are supported.

- 1. Map the SAN boot LUN to the host.
- 2. Verify multiple paths are available. Remember, multiple paths will only be available after the host OS is up and running on the paths.
- 3. Enable SAN booting in the server BIOS for the ports to which the SAN boot LUN is mapped. For information on how to enable the HBA BIOS, see your vendor-specific documentation.
- 4. Reboot the host to verify the boot is successful.

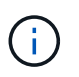

You can use the configuration settings provided in this document to configure cloud clients connected to Cloud Volumes ONTAP and Amazon FSx for ONTAP.

## **Install Windows hotfixes**

NetApp recommends that the latest cumulative update is installed on the server.

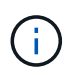

Go to the Microsoft Update Catalog 2012 R2 website to obtain and install the required Windows hotfixes for your version of Windows.

1. Download hotfixes from the Microsoft support site.

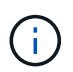

Some hotfixes are not available for direct download. In these cases, you will need to request a given hotfix from Microsoft support personnel.

2. Follow the instructions provided by Microsoft to install the hotfixes.

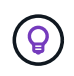

Many hotfixes require a reboot of your Windows host, but you can opt to wait to reboot the host until *after* you install or upgrade the Host Utilities.

## Install the Windows Unified Host Utilities

The Windows Unified Host Utilities (WUHU) are a set of software programs with documentation that enables you to connect host computers to virtual disks (LUNs) on a NetApp SAN. NetApp recommends downloading and installation of the latest utility kit. For WUHU configuration information and instructions, refer to the Windows Unified Host Utilities documentation and select the installation procedure for your Windows Unified Host Utilities version.

## Multipathing

You must install MPIO software and have multipathing set up if your Windows host has more than one path to the storage system. Without MPIO software, the operating system might see each path as a separate disk, which can lead to data corruption. The MPIO software presents a single disk to the operating system for all paths, and a device-specific module (DSM) manages path failover.

On a Windows system, the two main components to any MPIO solution are a DSM and the Windows MPIO. MPIO is not supported for Windows XP or Windows Vista running in a Hyper- V virtual machine.

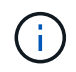

When you select MPIO support, the Windows Unified Host Utilities enables the included MPIO feature of Windows Server 2012 R2.

### **SAN** configuration

#### **Non-ASA** configuration

For non-ASA configuration there should be two groups of paths with different priorities.

The paths with the higher priorities are Active/Optimized, meaning they are serviced by the controller where the aggregate is located.

The paths with the lower priorities are active but are non-optimized because they are served from a different controller.

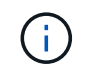

The non-optimized paths are only used when no optimized paths are available.

#### Example

The following example displays the correct output for an ONTAP LUN with two active/optimized paths and two active/non-optimized paths.

|                                                       |                                                                   | 12   contract                                   | - 700 575                                                                                                    | 7:00:000                             |                                       |                  |     |
|-------------------------------------------------------|-------------------------------------------------------------------|-------------------------------------------------|----------------------------------------------------------------------------------------------------|--------------------------------------|---------------------------------------|------------------|-----|
| Select the M                                          | PIO policy:                                                       | Round R                                         | Robin Wit                                                                                                    | h Subset                             |                                       |                  | ~   |
| Description                                           | 10                                                                |                                                 |                                                                                                    |                                      |                                       |                  |     |
| The round<br>on paths d<br>paths will b<br>active/opt | robin with su<br>esignated as<br>be tried on a r<br>imized paths. | ibset policy e<br>active/optir<br>round-robin a | nized. Tr<br>approach                                                                                           | the round<br>he non-ac<br>upon failu | robin pol<br>tive/optin<br>ure of all | icy on!<br>nized | у   |
| DSM Name:                                             | Microsoft DSM D                                                   |                                                 |                                                                                                    | Details                              |                                       |                  |     |
| This device I                                         | nas the follow                                                    | ving paths:                                     |                                                                                                    |                                      |                                       |                  |     |
| Path Id                                               | Path                                                              | State                                           | TPG                                                                                                    | TPG Sta                              | ate                                   | Wei.             | ^   |
| 77040001                                              | Activ                                                             | e/Unopti                                        | 1003                                                                                                    | Active/Unopti                        |                                       |                  |     |
| 77030001                                              | Activ                                                             | e/Unopti                                        | 1003                                                                                                    | Active/Unopti                        |                                       |                  |     |
| 77040000                                              | Activ                                                             | e/Optimi                                        | 1002                                                                                                    | Active/Optimi                        |                                       |                  | ×   |
| <                                                     |                                                                   |                                                 |                                                                                                    |                                      |                                       | >                |     |
| To edit the p                                         | ath settings f                                                    | or the MPIO                                     | policy, se                                                                                                    | elect a                              |                                       | Eda              | . 4 |
| path and clic                                         | k Edit.                                                           |                                                 | 1999 - 1999 - 1999 - 1999 - 1999 - 1999 - 1999 - 1999 - 1999 - 1999 - 1999 - 1999 - 1999 - 1999 - 1999 - 1999 - |                                      |                                       | Edit             | -   |
| To apply the                                          | path settings                                                     | and selecte                                     | ed MPIO                                                                                                    | policy,                              |                                       | Apply            |     |
| To apply the                                          | path settings                                                     | and selecte                                     | ed MPIO                                                                                                    | policy,                              | 1.2                                   | Apply            |     |

#### All SAN array configuration

For All SAN Array (ASA) configuration, there should be one group of paths with single priorities. All paths are active/optimized; that is, they are serviced by the controller and that the I/O is sent on all the active paths.

| O policy:                                                      | Round                                                                                                    | Robin Wit                                                                                                    | h Subset                                                                                                    |                                                                                                    |                                                                                                    | ×                                                                                                    |
|----------------------------------------------------------------|----------------------------------------------------------------------------------------------------|----------------------------------------------------------------------------------------------------|----------------------------------------------------------------------------------------------------|----------------------------------------------------------------------------------------------------|----------------------------------------------------------------------------------------------------|----------------------------------------------------------------------------------------------------|
|                                                                |                                                                                                    |                                                                                                    |                                                                                                    |                                                                                                    |                                                                                                    |                                                                                                    |
| bin with subs<br>ignated as ac<br>tried on a rou<br>zed paths. | et policy (<br>tive/optii<br>nd-robin a                                                                                                    | executes<br>mized. Tr<br>approach                                                                                                    | the round<br>ne non-ac<br>upon failu                                                                                                    | robin poi<br>tive/optir<br>.ire of all                                                                                                    | icy oni<br>nized                                                                                                    | y                                                                                                    |
| Microsoft DSM                                                  |                                                                                                    |                                                                                                    | [                                                                                                    | Details                                                                                                    |                                                                                                    |                                                                                                    |
| s the following                                                | g paths:                                                                                                    |                                                                                                    |                                                                                                    |                                                                                                    |                                                                                                    |                                                                                                    |
| Path Sta                                                       | ate                                                                                                    | TPG                                                                                                    | TPG Sta                                                                                                    | ate                                                                                                    | Wei.                                                                                                    | ^                                                                                                    |
| Active/0                                                       | Optimi                                                                                                    | 1001                                                                                                    | Active/Optimi                                                                                                    |                                                                                                    |                                                                                                    |                                                                                                    |
| Active/0                                                       | Optimi                                                                                                    | 1001                                                                                                    | Active/Optimi                                                                                                    |                                                                                                    |                                                                                                    |                                                                                                    |
| Active/0                                                       | Optimi                                                                                                    | 1000                                                                                                    | ) Active/Optimi                                                                                                    |                                                                                                    |                                                                                                    | ×                                                                                                    |
|                                                                |                                                                                                    |                                                                                                    |                                                                                                    |                                                                                                    | >                                                                                                    |                                                                                                    |
| n settings for t                                               | he MPIO                                                                                                    | policy, se                                                                                                    | elect a                                                                                                    |                                                                                                    | Eda                                                                                                    | . 7                                                                                                    |
| Edit.                                                          |                                                                                                    |                                                                                                    |                                                                                                    |                                                                                                    |                                                                                                    |                                                                                                    |
| ath settings ar                                                | nd selecte                                                                                                    | ed MPIO                                                                                                    | policy,                                                                                                    | 1.0                                                                                                    | Apply                                                                                                    |                                                                                                    |
|                                                                | D policy:<br>bin with subsignated as actived on a rou<br>zed paths.<br>Microsoft DS<br>s the following<br>Path Sta<br>Active/(<br>Active/(<br>Active/(<br>Active/(<br>n settings for f<br>Edit. | D policy: Round<br>bin with subset policy of<br>gnated as active/optin<br>tried on a round-robin<br>zed paths.<br>Microsoft DSM<br>s the following paths:<br>Path State<br>Active/Optimi<br>Active/Optimi<br>Active/Optimi | D policy: Round Robin Wit<br>bin with subset policy executes<br>ignated as active/optimized. The<br>tried on a round-robin approach<br>zed paths.<br>Microsoft DSM<br>s the following paths:<br>Path State TPG<br>Active/Optimi 1001<br>Active/Optimi 1001<br>Active/Optimi 1000<br>active/Optimi 1000 | D policy: Round Robin With Subset bin with subset policy executes the round ignated as active/optimized. The non-actived on a round-robin approach upon failu zed paths.  Microsoft DSM s the following paths: Path State TPG TPG Sta Active/Optimi 1001 Active/A Active/Optimi 1001 Active/A Active/Optimi 1000 Active/A active/Optimi 1000 Active/A active/Optimi 1000 Active/A active/Optimi 1000 Active/A bin settings for the MPIO policy, select a Edit. | D policy: Round Robin With Subset Din with subset policy executes the round robin polignated as active/optimized. The non-active/optimited on a round-robin approach upon failure of all zed paths.          Microsoft DSM       []         s the following paths:       []         Path State       TPG       TPG State         Active/Optimi       1001       Active/Optimi         Active/Optimi       1001       Active/Optimi         Active/Optimi       1001       Active/Optimi         Active/Optimi       1001       Active/Optimi         Active/Optimi       1000       Active/Optimi         Active/Optimi       1000       Active/Optimi         Active/Optimi       1000       Active/Optimi         Active/Optimi       1000       Active/Optimi         Active/Optimi       1000       Active/Optimi         Active/Optimi       1000       Active/Optimi         Active/Optimi       1000       Active/Optimi         Active/Optimi       1000       Active/Optimi         Active/Optimi       1000       Active/Optimi         Active/Optimi       1000       Active/Optimi         Active/Optimi       1000       Active/Optimi         Active/Optimi       1000 | D policy: Round Robin With Subset bin with subset policy executes the round robin policy only ignated as active/optimized. The non-active/optimized tried on a round-robin approach upon failure of all zed paths.  Microsoft DSM  Details  the following paths:  Path State TPG, TPG State Wei. Active/Optimi 1001 Active/Optimi Active/Optimi 1001 Active/Optimi  Notive/Optimi  Notive/Optimi  Readit.  Actives of the MPIO policy, select a Edit  Actives and selected MPIO policy.  Active/Optimi |

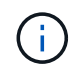

Do not use an excessive number of paths to a single LUN. No more than four paths should be required. More than eight paths might cause path issues during storage failures.

## Hyper-V VHD requires alignment for best performance

If the data block boundaries of a disk partition do not align with the block boundaries of the underlying LUN, the storage system often has to complete two block reads or writes for every operating system block read or write. The additional block reads and writes caused by the misalignment might create serious performance problems.

Misalignment is caused by the location of the starting sector for each partition defined by the master boot record.

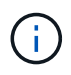

Partitions created by Windows Server 2016 should be aligned by default.

Use the Get-NaVirtualDiskAlignment cmdlet in the ONTAP PowerShell Toolkit to check whether partitions are aligned with underlying LUNs. If the partitions are incorrectly aligned, use the Repair-NaVirtualDiskAlignment cmdlet to create a new VHD file with the correct alignment. This cmdlet copies all of the partitions to the new file. The original VHD file is not modified or deleted. The virtual machine must be shut down while the data is copied.

You can download the ONTAP PowerShell Toolkit at NetApp Communities. You must unzip the DataONTAP.zip file into the location specified by the environment variable <code>%PSModulePath%</code> (or use the Install.ps1 script to do it for you). Once you have completed the installation, use the <code>Show-NaHelp</code> cmdlet to get help for the cmdlets.

The PowerShell Toolkit supports only fixed-size VHD files with MBR-type partitions. VHDs using Windows dynamic disks or GPT partitions are not supported. In addition, the PowerShell Toolkit requires a minimum partition size of 4 GB. Smaller partitions cannot be correctly aligned.

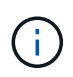

For Linux virtual machines using the GRUB boot loader on a VHD, you need to update the boot configuration after running the PowerShell Toolkit.

#### Reinstall GRUB for Linux guests after correcting MBR alignment with PowerShell Toolkit

After running mbralign on disks for correcting MBR alignment with PowerShell Toolkit on Linux guest operating systems using the GRUB boot loader, you must reinstall GRUB to ensure that the guest operating system boots correctly.

The PowerShell Toolkit cmdlet has completed on the VHD file for the virtual machine. This topic applies only to Linux guest operating systems using the GRUB boot loader and SystemRescueCd.

- 1. Mount the ISO image of Disk 1 of the installation CDs for the correct version of Linux for the virtual machine.
- 2. Open the console for the virtual machine in Hyper-V Manager.
- 3. If the VM is running and hung at the GRUB screen, click in the display area to make sure it is active, then click the Ctrl-Alt-Delete toolbar icon to reboot the VM. If the VM is not running, start it, and then immediately click in the display area to make sure it is active.
- 4. As soon as you see the VMware BIOS splash screen, press the **Esc** key once. The boot menu displays.
- 5. At the boot menu, select CD-ROM.
- 6. At the Linux boot screen, enter: linux rescue
- 7. Take the defaults for Anaconda (the blue/red configuration screens). Networking is optional.
- 8. Launch GRUB by entering: grub
- If there is only one virtual disk in this VM, or if there are multiple disks, but the first is the boot disk, run the following GRUB commands:

```
root (hd0,0)
setup (hd0)
quit
```

If you have multiple virtual disks in the VM, and the boot disk is not the first disk, or you are fixing GRUB by booting from the misaligned backup VHD, enter the following command to identify the boot disk:

find /boot/grub/stage1

Then run the following commands:

```
root (boot_disk,0)
setup (boot_disk)
quit
```

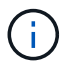

Note that boot disk, above, is a placeholder for the actual disk identifier of the boot disk.

10. Press **Ctrl-D** to log out.

Linux rescue shuts down and then reboots.

### **Recommended settings**

On systems using FC, the following timeout values for Emulex and QLogic FC HBAs are required when MPIO is selected.

For Emulex Fibre Channel HBAs:

| Property type | Property value |
|---------------|----------------|
| LinkTimeOut   | 1              |
| NodeTimeOut   | 10             |

For QLogic Fibre Channel HBAs:

| Property type      | Property value |
|--------------------|----------------|
| LinkDownTimeOut    | 1              |
| PortDownRetryCount | 10             |

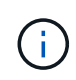

Windows Unified Host Utility will set these values. For detailed recommended settings, refer to the Windows Host Utilities documentation and select the installation procedure for your Windows Unified Host Utilities version.

## **Known issues**

There are no known issues for the Windows Server 2012 R2 with ONTAP release.

#### **Copyright information**

Copyright © 2024 NetApp, Inc. All Rights Reserved. Printed in the U.S. No part of this document covered by copyright may be reproduced in any form or by any means—graphic, electronic, or mechanical, including photocopying, recording, taping, or storage in an electronic retrieval system—without prior written permission of the copyright owner.

Software derived from copyrighted NetApp material is subject to the following license and disclaimer:

THIS SOFTWARE IS PROVIDED BY NETAPP "AS IS" AND WITHOUT ANY EXPRESS OR IMPLIED WARRANTIES, INCLUDING, BUT NOT LIMITED TO, THE IMPLIED WARRANTIES OF MERCHANTABILITY AND FITNESS FOR A PARTICULAR PURPOSE, WHICH ARE HEREBY DISCLAIMED. IN NO EVENT SHALL NETAPP BE LIABLE FOR ANY DIRECT, INDIRECT, INCIDENTAL, SPECIAL, EXEMPLARY, OR CONSEQUENTIAL DAMAGES (INCLUDING, BUT NOT LIMITED TO, PROCUREMENT OF SUBSTITUTE GOODS OR SERVICES; LOSS OF USE, DATA, OR PROFITS; OR BUSINESS INTERRUPTION) HOWEVER CAUSED AND ON ANY THEORY OF LIABILITY, WHETHER IN CONTRACT, STRICT LIABILITY, OR TORT (INCLUDING NEGLIGENCE OR OTHERWISE) ARISING IN ANY WAY OUT OF THE USE OF THIS SOFTWARE, EVEN IF ADVISED OF THE POSSIBILITY OF SUCH DAMAGE.

NetApp reserves the right to change any products described herein at any time, and without notice. NetApp assumes no responsibility or liability arising from the use of products described herein, except as expressly agreed to in writing by NetApp. The use or purchase of this product does not convey a license under any patent rights, trademark rights, or any other intellectual property rights of NetApp.

The product described in this manual may be protected by one or more U.S. patents, foreign patents, or pending applications.

LIMITED RIGHTS LEGEND: Use, duplication, or disclosure by the government is subject to restrictions as set forth in subparagraph (b)(3) of the Rights in Technical Data -Noncommercial Items at DFARS 252.227-7013 (FEB 2014) and FAR 52.227-19 (DEC 2007).

Data contained herein pertains to a commercial product and/or commercial service (as defined in FAR 2.101) and is proprietary to NetApp, Inc. All NetApp technical data and computer software provided under this Agreement is commercial in nature and developed solely at private expense. The U.S. Government has a non-exclusive, non-transferrable, nonsublicensable, worldwide, limited irrevocable license to use the Data only in connection with and in support of the U.S. Government contract under which the Data was delivered. Except as provided herein, the Data may not be used, disclosed, reproduced, modified, performed, or displayed without the prior written approval of NetApp, Inc. United States Government license rights for the Department of Defense are limited to those rights identified in DFARS clause 252.227-7015(b) (FEB 2014).

#### **Trademark information**

NETAPP, the NETAPP logo, and the marks listed at http://www.netapp.com/TM are trademarks of NetApp, Inc. Other company and product names may be trademarks of their respective owners.